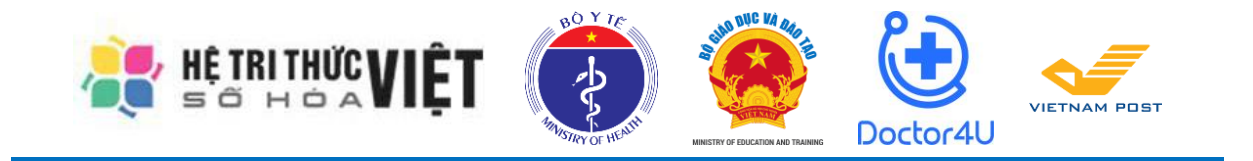

## ỨNG DỤNG "AN TOÀN COVID-19"

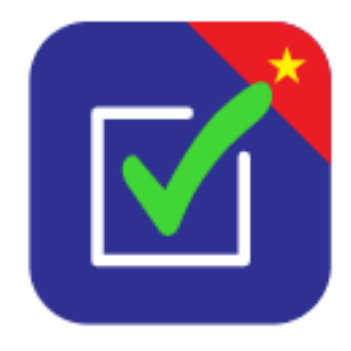

## Hướng dẫn sử dụng ứng dụng dành cho thiết bị di dộng Android và iOS

Phiên bản: 1.0.20201021

Hà Nội, 10/2020

## NỘI DUNG

| Bước                                                                                                    | Mô tả                                                                                                    | Hình ảnh                                                                                                    |  |  |
|----------------------------------------------------------------------------------------------------|----------------------------------------------------------------------------------------------------|----------------------------------------------------------------------------------------------------|--|--|
| 1                                                                                                    | Truy cập vào trang <u>https://antoancovid.vn/</u><br>bằng trình duyệt trên điện thoại.                                                                                                    | 11:56 AM     \$ & ♡ allall ?        ①     ● antoancovid.vn                                                                                                    |  |  |
| 2                                                                                                    | <ul> <li>Nhấn chọn vào hình ảnh tương ứng với thiết bị di động đang sử dụng:</li> <li>Thiết bị di động sử dụng hệ điều hành iOS (iPhone, iPad) thì nhấn vào hình ảnh này:</li> <li>Download on the App Store</li> <li>Thiết bị di động sử dụng hệ điều hành Android (Samsung, LG, Xiaomi, Oppo,) thì nhấn vào hình ảnh này:</li> </ul> | <ul> <li>AN TOAN COVID-19</li> <li>AN TOAN COVID-19</li> <li>Covid Covid Covid</li></ul> |  |  |
| 3                                                                                                    | Trên thiết bị sẽ tự động đi tới Ứng dụng App<br>Store hoặc Google Play tương ứng để tải và<br>cài đặt ứng dụng "An Toàn COVID-19"                                                                                                    | <image/> <image/> <section-header></section-header>                                                                                                    |  |  |
| Ở các bước kế tiếp, vui lòng xem hình ảnh theo cột ''Android'' hoặc ''iOS'' tương<br>ứng với thiết bị di động của mình. |                                                                                                    |                                                                                                    |  |  |

| Bước | Mô tả                                                                                                    | Android                                                                                                    | iOS                                                                    |
|------|----------------------------------------------------------------------------------------------------|----------------------------------------------------------------------------------------------------|------------------------------------------------------------------------|
| 4    | <ul> <li>Tải và cài đặt ứng dụng<br/>"An Toàn COVID-19":</li> <li>Android:<br/>Nhấn vào nút màu xanh<br/>lá "Cài đặt" hoặc<br/>"Install" (tùy vào ngôn<br/>ngữ của thiết bị) để cài<br/>đặt ứng dụng.</li> <li>iOS:<br/>Nhấn vào nút "Cài đặt"<br/>để cài đặt ứng dụng.</li> </ul> | 1:40 CH Image: CB   Image: CB Image: CB   Image: CB Image: CB                                                                                                    | Google ••••• • 14:45 • 93% • 93% • • • • • • • • • • • • • • • • • • • |
| 5    | Sau khi cài đặt thành<br>công, mở ứng dụng "An<br>toàn COVID-19"                                                                                                    | 1.45 CH<br>An tain<br>COVID-19<br>COVID-19 |                                                                        |

| Bước | Mô tả                                                                                                    | Android                                                                                                    | iOS                                                                                                    |
|------|----------------------------------------------------------------------------------------------------|----------------------------------------------------------------------------------------------------|----------------------------------------------------------------------------------------------------|
| 6    | <ul> <li>Đăng nhập tài khoản của<br/>mình theo thông tin<br/>được cấp:</li> <li>Username – Tên đăng<br/>nhập (Tài khoản của đơn<br/>vị)</li> <li>Password - Mật khẩu</li> <li>Sau đó, nhấn vào nút<br/>"LOGIN" hoặc</li> <li>"ĐĂNG NHẬP" tùy<br/>vào ngôn ngữ hiển thị<br/>trên ứng dụng.</li> </ul> | 2:26 PM 2:26 PM 2:20 PM 2:20 P     | App Store •••••   App Store •••••  14:46     Image: App Store •••••  14:46     Image: App Store •••••  Image: App Store •••••      Image: App Store •••••  14:46     Image: App Store •••••  Image: App Store ••••• |
|      |                                                                                                    | 1.51 CH المعالم المعالم<br>المعالم المعالم المعالم المعالم المعالم المعالم المعالم المعالم المعالم المعالم المعالم المعالم المعالم المعالم المعالم المعالم المعالم المعالم المعالم المعالم المعالم المعالم المعالم المعالم الم<br>المعالم المعالم المعالم المعالم المعالم المعالم المعالم المعالم المعالم المعالم المعالم المعالم المعالم المعالم المعالم المعالم المعالم المعالم المعالم المعالم المعالم المعالم المعالم المعالم المعالم المعالم المعالم المعالم المعالم المعالم المعالم المعالم المعالم المعالم المعالم المعالم المعالم الم<br>المعالم المعالم المعالم المعالم المعالم المعالم المعالم المعالم المعالم المعالم المعالم المعالم المعالم المعالم المعالم المعالم المعالم المعالم المعالم المعالم المعالم المعالم المعالم المعالم المعالم المعالم المعالم المعالم المعالم ا | κ <b>An toàn COVID-19</b> <ul> <li>runghac hieutruong</li> <li>munghac hieutruong</li> </ul> <b>DĂNG NHẬP</b> Quên mật khẩu?                                                                                        |

| Bước | Mô tả                                                                                                    | Android                                                                                                    | iOS                                                                                                    |
|------|----------------------------------------------------------------------------------------------------|----------------------------------------------------------------------------------------------------|----------------------------------------------------------------------------------------------------|
| 7    | Sau khi đăng nhập thành<br>công, đơn vị thay đổi lại<br>ngôn ngữ của ứng dụng<br>thành tiếng Việt (nếu<br>cần thiết):<br>Android:<br>(1) Chọn vào mục<br>"Setting".<br>(2) Chọn vào mục<br>"Language"                                                     | 3:04 PM     \$ 0 and Rad 0 CD       Setting       Profile       Change password       2       Language       > | 3:04 PM     \$ 15 and Taul @ CD       Setting       Profile       Change password       2       Language       Logout |
|      | <ul> <li>(3) Chọn vào dòng</li> <li>"Tiếng Việt"</li> <li><b>* iOS:</b></li> <li>(1) Chọn vào mục</li> <li>"Setting".</li> <li>(2) Chọn vào mục</li> <li>"Language"</li> <li>(3) Chọn vào "TIẾNG</li> <li>VIỆT" và nhấn nút</li> <li>"BẮT ĐẦU"</li> </ul> | Inspections<br>SO4 PM<br>Canguage<br>Device Language<br>Tiếng Việt<br>English                                  | Inspections<br>Inspections<br>I App Store •••••○ 〒 14:52 	 ● ↑ 92%<br>◆ 192%<br>◆ 192%                                |
|      | Ứng dụng sẽ thay đổi<br>ngôn ngữ thành ngôn<br>ngữ "Tiếng Việt".                                                                                                    |                                                                                                    | CHỌN NGÔN NGỮ<br>TIẾNG VIỆT ENGLISH<br>BẮT ĐẦU<br>3                                                                   |

| Bước | Mô tả                                                                                                    | Android                                                                                  | iOS                                                                             |
|------|----------------------------------------------------------------------------------------------------|------------------------------------------------------------------------------------------|---------------------------------------------------------------------------------|
| 8    | Đơn vị cần thay đổi lại<br>mật khẩu mặc định của<br>tài khoản.                                                                                                    | 2:52 PM \$ کله کله کله کله کله کله کله کله کله کله                                       | 2:52 PM \$ ک مط عط جو ک<br>Cài đặt<br>Thông tin tài khoản                       |
|      | (1) Chọn mục "Cài đặt"<br>(2) Chọn mục "Đổi mật                                                                                                    | Đổi mật khấu >                                                                           | Đổi mật khấu >                                                                  |
|      | (2) Chộn hiệc <b>Dơi mặ</b> t<br><b>khẩu"</b><br>(2) Nhân thâng tin mật                                                                                                    | Đăng xuất                                                                                | Đăng xuất                                                                       |
|      | khẩu:                                                                                                    |                                                                                          |                                                                                 |
|      | - Nhạp mạt khau hiện tại<br>(mật khẩu cũ)                                                                                                    |                                                                                          |                                                                                 |
|      | <ul> <li>Nhập mật khâu mới</li> <li>Nhập lại mật khẩu mới<br/>(Xác nhân mật khẩu)<br/>(phải giống với mật<br/>khẩu mới ở trên).</li> <li>(4) Nhấn nút "ĐỔI<br/>MẬT KHẦU" hoặc</li> </ul>                                                                                                    | Kiếm tra                                                                                 | Kiếm tra                                                                        |
|      | "XÁC NHẬN" để cập<br>nhật mật khẩu mới.                                                                                                    | 2:52 PM \$ ♂dd ♥ ™<br>< Đổi mật khẩu                                                     | S App Store ●●●● ● ● ● ● ● ● ● ● ● ● ● ● ● ● ● ●                                |
|      | <u>Chú ý:</u><br>Đơn vị nên thay đổi lại<br>mật khẩu tài khoản <b>ngay</b><br><b>lần đăng nhập đầu tiên</b> .<br>Tài khoản của đơn vị<br>cần được bảo mật để<br>đảm bảo an toàn thông<br>tin và độ uy tín của đơn<br>vị vì tài khoản này có<br>thể cập nhật mức độ an<br>toàn của đơn vị ngay<br>trên Ứng dụng. | 3<br>Mật khẩu hiện tại<br>Mật khẩu mới<br>Nhập lại mật khẩu mới<br>ĐÓI M <u>ặ</u> T KHẦU | Mật khẩu cũ         Mật khẩu mới         Mật khẩu mới         Xác nhận mật khẩu |

| Bước | Mô tả                                                                                                    | Android                                                                             | iOS                                           |
|------|----------------------------------------------------------------------------------------------------|-------------------------------------------------------------------------------------|-----------------------------------------------|
| 9    | Đơn vị bắt đầu thực hiện<br>đánh giá an toàn cho địa<br>điểm của mình:<br>(1) Chọn "Kiểm tra" →<br>"TEMPLATES" →<br>"Chống dịch Covid19" | 9:30 AM<br>KI<br>TEMPLATES DAN<br>Chống dịch Covid19                                | киЕм тка нойм тнймн                           |
|      | (2) Chọn vào Checklist<br>mà đơn vị cần thực hiện<br>đánh giá                                                                            | 2-23 CH<br>✓ Tel<br>Checklist Trường học -<br>Dành cho Ban Giám hiế<br>48 checklist | またで mplates<br>Khối Măm non, Tiếu học -<br>iu |

| Bước                | Mô tả                                                                                                    | Android                                                                                                    | iOS                                                                                                    |
|---------------------|----------------------------------------------------------------------------------------------------|----------------------------------------------------------------------------------------------------|----------------------------------------------------------------------------------------------------|
| 9<br>(tiếp<br>theo) | (3) Với thiết bị lần đầu<br>sử dụng, hệ thống sẽ yêu<br>cầu "Cho phép An toàn<br>COVID-19 truy cập vào<br>vị trí của thiết bị".                                                                                                    | 2:23 CH<br>Checklist Trường học - Khá<br>Khu vực<br>Tên khu vực<br>Bộ phận                                                                                                    | ≱ & ऌ आ आ क Œo<br>Lion<br>ਮi Mâm non, Tiếu học -                                                                                                    |
|                     | * Android:                                                                                                    | Giám đốc/Hiệu trưởng<br>Vị trí                                                                                                    | -                                                                                                    |
|                     | Đơn vị nhấn vào nút<br><b>"CHO PHÉP"</b>                                                                                                    | Cho phép<br>COVID-19<br>vào vị trí c<br>này?                                                                                                    | An toàn<br>I truy cập<br>sủa thiết bị                                                                                                    |
|                     | * iOS:                                                                                                    |                                                                                                    |                                                                                                    |
|                     | Đơn vị nhấn vào nút<br>" <b>OK</b> "                                                                                                    |                                                                                                    |                                                                                                    |
|                     | <ul> <li>(4) Tại mục "Khu vực":</li> <li>Nhấn chọn vào "Tên khu vực" để chọn địa điểm</li> <li>Chọn tên địa điểm của đơn vị</li> <li>Nhấn vào nút "Chọn" ở góc phải phía trên màn hình</li> <li>Nhấn nút "Bắt đầu" để bắt đầu thực hiện đánh giá</li> <li>Úng dụng sẽ hiện thông báo xác nhận. Đơn vị nhấn vào nút "ĐỔNG Ý" hoặc "BẮT ĐẦU" tùy vào ứng dụng.</li> </ul> | 223 0°       1 0 U 2/2 4 % 30 D          Inspection         Ten       Checklist Truöng học - Khải Măm nơn, Tiếu học -         Checklist Truông học - Khải Măm nơn, Tiếu học -       Trưởng Tiếu Học Bảo Nhai A         Bộ phản       Giám đốc/Hiệu truông         Bắt đầu       E 22 CH         Vị trí       9 Mạc Thái Tông, Khu dô thị Nam Trung Yên, Clau         Bắt đầu       E 22 CH         Vị trí       9 Mạc Thái Tông, Khu dô thị Nam Trung Yên, Clau         Bắt đầu       E 22 CH         Vị trí       9 Mạc Thái Tông, Khu dô thị Nam Trung Yên, Clau         Bắt đầu       E 22 CH         Vị trí       9 Chạn khu         Ngư Thái Tông, Khu dô thị Nam Trung Yên, Clau       E 22 CH         KHU VỰC ĐANG ĐƯỢC CHợi       KHU VỰC ĐANG ĐƯỢC CHợi         Tiếu học + Trưởng Tiếu Học       Chọn khu         KHU VỰC ĐANG ĐƯỢC CHợi       Chọn khu         Chọn khu       Khu VỰC         Trưởng Tiếu Học Bảo Nhai       Bộ phân         Giảm đốc/Hiệu trưởng       Vị         Vi       Xắc nhận         Bộ nhân       Giảm đốc/Hiệu trưởng         Vi       Xác nhận         Bộ nhân       Giảm đốc/Hiệu trưởng         Vi       Xác nhận | I VUC       I OD - A I A COD         I VUC       Inspection         I OD - Khol Mam non, Tiéu học - Khol Mam non, Tiếu học - Khol Mam non, Tiếu h |

| Bước                | Mô tả                                                                                                    | Android                                                                                                    | iOS                                                                                                    |
|---------------------|----------------------------------------------------------------------------------------------------|----------------------------------------------------------------------------------------------------|----------------------------------------------------------------------------------------------------|
| 9<br>(tiếp<br>theo) | <ul> <li>(5) Thực hiện đánh giá theo từng nội dung trong Checklist:</li> <li>Chọn vào ô vuông phía trước từng nội dung đánh giá: </li> <li>Nếu không đáp ứng nội dung nào thì để ô vuông trống: □</li> </ul>                                                                                                    | 2:24 CH         ✓       Q         Điếm số       1.0/17.0         1. THực Hiện TRước KHI         LẠi Học         ✓       1. Tổ chức vệ sinh n         Về bụi rêm, không đế nư chữa nước phải được         5         Về       Q         1.2. [BĂT BUỘC] Tổ c         Thước nhà bằng các         Vàn nước phải được         5         Vớn nhà (nếu có th         4         Câu thang, tay vịn lan         5         Nhông chức năm         Về Qã 🗐         13. [BĂT BUỘC] Tổ c         13. [BĂT BUỘC] Tổ c         13. [BĂT BUỘC] Tổ c         13. [BĂT BUỘC] Tổ c         14. Tặm dùng                                                                                                    | Image: Image: |
|                     | <ul> <li>(6) Nếu cần chụp hình<br/>ảnh đính kèm để mô tả,<br/>giải thích rõ hơn về nội<br/>dung thì nhấn vào biểu<br/>tượng chụp hình ảnh:</li> <li>Với ứng dụng lần đầu<br/>gửi hình ảnh, ứng dụng<br/>sẽ có 2 yêu cầu:</li> <li>Cho phép An toàn<br/>COVID-19 chụp ảnh và<br/>quay video?</li> <li>Cho phép An toàn<br/>COVID-19 truy cập vào<br/>ảnh, phương tiện và tệp<br/>trên thiết bị của bạn?</li> <li>Đơn vị nhấn vào chữ<br/>"CHO PHÉP" ở 2 yêu<br/>cầu này.</li> <li>Sau đó, chụp hình ảnh<br/>và đính kèm vào nội</li> </ul> | 2:24 CH       \$ & Ø O and and O O O         I       Image: Constraint of the example of the example of the exam | Cho phép An toàn<br>COVID-19 chup ánh<br>và quay video?<br>1/2 Từ CHO CHO PHÉP<br>Cho phép An toàn<br>COVID-19 truy cập<br>vào ánh, phương tiện<br>và tệp trên thiết bị của<br>bạn?<br>2/2 Từ CHO CHO PHÉP                                                                                                    |

| Bước                | Mô tả                                                                                                    | Android                                                                                                    | iOS                                                                                                    |
|---------------------|----------------------------------------------------------------------------------------------------|----------------------------------------------------------------------------------------------------|----------------------------------------------------------------------------------------------------|
| 9<br>(tiếp<br>theo) | <ul> <li>(7) Nếu cần nhập nội<br/>dung ghi chú để mô tả<br/>chi tiết hơn:</li> <li>Đơn vị nhấn vào biểu<br/>tượng ghi chú:</li> <li>Nhập nội dung cần ghi<br/>chú và nhấn nút "Xong"</li> </ul>                                                                                                    | 221 QI     LÃ CI = 4 CR     220 QI       Qiên số     10/17.0     20/17       1. THực Hiện TRước Kiếi Học Sinh Quáy Trở     1. Thực Hiện TRước Kiếi Học Sinh Quáy Trở     1. Thực Hiện TRước Kiếi Học Sinh Quáy Trở       1.1. Tổ chức vệ sinh ngoai cảnh (phát quang chúa nước phải được đây kin).     1.1. Tổ chức vệ sinh ngoai cảnh (phát quang chúa nước phải được đây kin).     1.1. Tổ chức vệ sinh ngoai cảnh (phát quang chúa nước phải được đây kin).       V chúa nước phải được đây kin,     1.1. Tổ chức vệ sinh ngoai cảnh (phát quang chúa nước phải được đây kin).     1.1. Tổ chức vệ sinh ngoai cảnh (phát quang chúa nước phải được đây kin).       V cân thể bi bảng cách phun hộc lau năn nhật, chúa có thột, dựng cụ học tàng và các đô vật trong phón thư nặng.     1.1. Tổ chức vệ sinh ngoai cách vật trong phón thưc nặng.       Vướng nhà (nặu có thột, tạy năm của, tay vịn của của vật trong phón thưc nặng.     1.1. Tổ chức vệ sinh ngoai cách vật trong phón thưc nặng.       Vướng nhà (nặu ching.     1.1. Tổ chức thực nặng hộc thưc nặng.       Vướng nhà (nặu có thật, trong nhỏc thư năn nhà, chúng thức nặng.     1.1. Tổ chức thực trong nhỏc thưc nặng.       Vướng nhà (nặu có thật, trong nhỏc thưc nặng.     1.1. Tổ chức thực thực thực thưc nhà thưc thưc nhà thưc thưc nhà thưc thưc thưc nhà thưc thưc thưc thưc thưc thưc thưc thưc                                                                                                    | Image: Start Image: Start I |
|                     | Nội dung vừa nhập sẽ<br>hiển thị ở bên dưới nội<br>dung cần đánh giá.                                                                                                    | 1.3. [BÅT BUỘC] Tổ chức khủ khuẩn phương     1.3. [BÅT BUỘC]       Liện đưa dón học sinh bằng cách lực tạy nằm<br>của xẹ tạy vin, giế ngột, của số, sản xẹ.     1.3. [BÅT BUỘC]       Tạm dùng     Hoàn thành                                                                                                    | Tố chúc khủ khuẩn phương<br>1 sinh bảng ciến hục tạy năm<br>chế ngột của số, sản xe:<br>Hoàn thành Tộm đứng Hoàn thành Tộm đứng Hoàn thành                                                                                                    |
|                     | <ul> <li>(8) Sau khi đánh giá<br/>xong, nhấn vào nút<br/>"Hoàn thành" để kết<br/>thúc đánh giá.<br/>Úng dụng sẽ hiển thị kết<br/>quả kiểm tra.</li> <li>Android:<br/>Nhấn nút "ĐÔNG Ý"<br/>để xác nhận và hiển thị<br/>khung ký tên.</li> <li>iOS:<br/>Nhấn vào chữ "Chữ<br/>ký" để hiển thị khung<br/>ký tận</li> </ul> | 227 CH<br>2 CT CH<br>2 CT | <ul> <li>App Store ****? 14:51 * 1 92%</li> <li>C Tim checklist</li> <li>KÉT QUÀ KIẾM TRA</li> <li>Phiên kiểm tra: Checklist Trường học - Khối Mẩm non, Tiểu học - Dành cho Ban Giám hiệu</li> <li>A chu vực: Trường Tiểu Học Bảo Nhai A</li> <li>Bộ phận: Giám đốc/Hiệu trưởng</li> <li>Tổng số mục: 48</li> <li>Điểm số tối da: 17.0</li> <li>Diểm số tối da: 17.0</li> <li>Chữ ký</li> <li>Huỳ</li> <li>Hoàn thành</li> </ul>                                                                                                    |

| Bước                | Mô tả                                                                                                    | Android                                                                                                    | iOS                                                                                                    |
|---------------------|----------------------------------------------------------------------------------------------------|----------------------------------------------------------------------------------------------------|----------------------------------------------------------------------------------------------------|
| 9<br>(tiếp<br>theo) | <ul> <li>(9) Thực hiện ký tên xác nhận người thực hiện đánh giá:</li> <li>Android:</li> <li>Ký tên và nhấn nút "HOÀN THÀNH"</li> <li>iOS:</li> <li>Ký tên và nhấn vào chữ "Xong".</li> <li>Sau đó, nhấn vào nút "HOÀN THÀNH"</li> </ul> | 233 AM ( وَ الله عَلَى الله مَعَلَى الله مَعَلَى الله مَعَلَى الله مَعَلَى الله مَعَلَى الله مَعَلَى الله مُعَلَى الله مُعَلَى الله مُعَلَى الله مُعَلَى الله مُعَلَى الله مُعَالى الله مُعَالي الله مُعَالي الله مُعَالي مُعَالي الله مُعَالي الله مُعَالي مُعَالي الله مُعَالي مُعَالي الله مُعَالي مُعَالي مُعَالي مُعَالي مُعَالي مُعَالي مُعَالي مُعَالي مُعَالي مُعَالي مُعَالي مُعَالي مُعَالي مُعَالي مُعَالي مُعَالي مُعَالي مُعَالي مُعَالي مُعَالي مُعالى مُعَالي مُعالى مُعَالي مُعالى مُعالى مُعال<br>مُعالى مُعالى مُعالى مُعالى مُعالى مُعالى مُعالى مُعالى مُعالى مُعالى مُعالى مُعالى مُعالى مُعالى مُعالى مُعالى مُعالى مُعالى مُعالى مُعالى مُعالى مُعالى مُعالى مُعالى مُعالى مُعالى مُعالى مُعالى مُعالى مُعالى مُعالى مُعالى مُعالى مُع | App Store       •••• • • • • • • • • • • • • • • • • •                                                                                                     |
|                     | <ul> <li>(10) Úng dụng hiển thị thông báo:</li> <li>Android: nhấn nút "OK" để kết thúc đánh giá.</li> <li>iOS: Nhấn nút "Xác nhận" để kết thúc đánh giá.</li> </ul>                                                                     | 2:27 CH       ♣ ♣ ♥ and and ♥ ID         2:27 CH       ♣ ♣ ♥ and and ♥ ID         2:27 CH       ♠         2:27 CH       ♠         2:27 CH       ♠         0:01       ●         Differn sö       16.0/17.0         Defin COVID-19 Var Nnung viec nnan vien y te conan vien y te conan vien y te covid for the second second secon                                                                                                    | App Store       14:52       1 92X         C Tim checklist         THựC Hiện KHI HỌC SINH ĐI HỌC       COVID-19".         COVID-19".       Imonometry         Nhà trường/Tổ công tác phòng chống dịch bệnh phân công cán bộ kiểm tra,         Nhà trường/Tổ công tác phòng chống dịch bệnh phân công cán bộ kiểm tra,         V       Xác nhận hoàn thành phiên kiểm tra?         Huỳ       Xác nhận         IBÅT BUỘC] Tổ công tác tổng hợp bảo cáo thực hiện công tác hộh C59:DE2ng chống dịch bệnh COVID-19 của nhà trường hàng ngày, tuẩn, tháng và thông báo cho Ban giám hiệu để biết và kịp thời có các biện pháp xử lý.         Image State Structure       Image Structure         Tậm dừng       Hoàn thành |

| Bước | Mô tả                                                                                                    | Android                                                                                                    | iOS                                                                                                    |
|------|----------------------------------------------------------------------------------------------------|----------------------------------------------------------------------------------------------------|----------------------------------------------------------------------------------------------------|
| 10   | Sau khi thực hiện xong<br>đánh giá, đơn vị vào<br>mục <b>"HOÀN THÀNH"</b><br>để xem danh sách các<br>lần đánh giá đã gửi đi.                                                                                      | 2.27 CH<br>Kiế<br>TEMPLATES DANG<br>21/10/2020<br>Checklist Trường học<br>học - Dành cho Ban G<br>> Kiếm tra bởi; Bảo Nha<br>> Khu vực kiếm tra; Giá<br>48 checklist<br>09/10/2020<br>Checklist Trường học<br>học - Dành cho Ban G<br>> Kiếm tra bởi; Bảo Nha<br>> Khu vực kiếm tra; Giá<br>48 checklist<br>30/09/2020<br>checklist Trường học<br>> Kiếm tra bởi; Bảo Nha<br>> Khu vực kiếm tra; Giá<br>48 checklist<br>30/09/2020<br>checklist Trường học<br>> Kiếm tra bởi; Bảo Nha<br>> Khu vực kiếm tra; Giá<br>48 checklist                                                                                                    | <ul> <li>★ &amp; ♡ and and ♥ CP</li> <li>m tra</li> <li>KIÉM TRA HOÀN THÀNH</li> <li>- Khối Mầm non, Tiếu<br/>iám hiệu<br/>i A</li> <li>ởng Tiếu Học Bảo Nhai A<br/>m đốc/Hiệu trưởng</li> <li>- Khối Mầm non, Tiếu<br/>iám hiệu<br/>ii A</li> <li>ởng Tiếu Học Bảo Nhai A<br/>m đốc/Hiệu trưởng</li> <li>- Trung học cơ sở<br/>ti A</li> <li>ởng Tiếu Học Bảo Nhai A<br/>m đốc/Hiệu trưởng</li> </ul>                                                                                                    |
| 11   | Kết quả đánh giá sẽ<br>được hiển thị trên bản<br>đồ ở trang<br><u>https://antoancovid.vn/b</u><br><u>an-do</u><br>Các địa điểm được phân<br>biệt theo màu sắc dựa<br>vào mức độ an toàn theo<br>kết quả đánh giá. | Image: Section of the section of the sec | C Childh sách bido mát<br>Trang chu<br>Trang chu<br>Bán d5<br>Childh sách bido mát<br>Dáng kội<br>Tradication trang sách trang<br>Pickurg trang<br>Childh sách bido mát<br>Childh sách bido mát<br>Dáng kội<br>Childh sách bido mát<br>Sách Sách Naha gách<br>Sách Sách Sích Sách Sách<br>Childh sách bido mát<br>Sách Sách Sích Sích Sách<br>Childh sách Sách Sách Sách<br>Childh sách Sách Sách Sách<br>Sách Sách Sách Sách Sách<br>Sách Sách Sách Sách Sách<br>Sách Sách Sách Sách Sách<br>Sách Sách Sách Sách Sách<br>Sách Sách Sách Sách Sách<br>Sách Sách Sách Sách Sách<br>Sách Sách Sách Sách Sách<br>Sách Sách Sách Sách Sách<br>Sách Sách Sách Sách Sách<br>Sách Sách Sách Sách Sách Sách<br>Sách Sách Sách Sách Sách<br>Sách Sách Sách Sách Sách<br>Sách Sách Sách Sách Sách<br>Sách Sách Sách Sách Sách<br>Sách Sách Sách Sách Sách<br>Sách Sách Sách Sách Sách<br>Sách Sách Sách Sách Sách<br>Sách Sách Sách Sách<br>Sách Sách Sách Sách Sách<br>Sách Sách Sách Sách Sách<br>Sách Sách Sách Sách Sách<br>Sách Sách Sách Sách Sách<br>Sách Sách Sách Sách Sách<br>Sách Sách Sách Sách Sách<br>Sách Sách Sách Sách Sách Sách<br>Sách Sách Sách Sách Sách<br>Sách Sách Sách Sách Sách<br>Sách Sách Sách Sách Sách<br>Sách Sách Sách Sách Sách<br>Sách Sách Sách Sách Sách<br>Sách Sách Sách Sách Sách<br>Sách Sách Sách Sách Sách Sách<br>Sách Sách Sách Sách Sách<br>Sách Sách Sách Sách Sách<br>Sách Sách Sách Sách Sách<br>Sách Sách Sách Sách Sách<br>Sách Sách Sách Sách Sách Sách<br>Sách Sách Sách Sách Sách Sách<br>Sách Sách Sách Sách Sách Sách Sách<br>Sách Sách Sách Sách Sách<br>Sách Sách Sách Sách Sách Sách Sách Sách |

80 🗘 03